### Publicación de servicios

EDICIÓN ESTUDIANTE

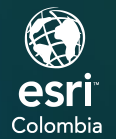

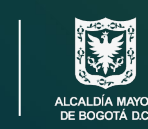

INSTITUTO DE DESARROLLO URBANO

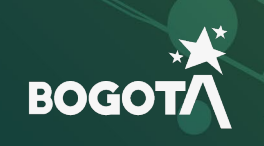

()

2

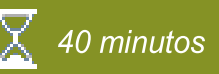

Publicación de servicios

Un servicio representa un recurso geoespacial (como un mapa, localizador o conexión de geodatabase) que se pone a disposición de las aplicaciones cliente.

Una capa de entidades es una agrupación de entidades geográficas similares, por ejemplo, edificios, parcelas, ciudades, carreteras y epicentros de terremotos. Las características pueden ser puntos, líneas o polígonos (áreas). Las capas de entidades son más apropiadas para visualizar datos sobre mapas base. Puede establecer propiedades para las capas de entidades, como el estilo, la transparencia, el rango visible, el intervalo de actualización y las etiquetas, que controlan cómo aparece la capa en el mapa. Con una capa de entidades, puede ver, editar, analizar y ejecutar consultas sobre entidades y sus -atributos.

Cada tipo de capa de entidades satisface una necesidad diferente y, por lo tanto, tiene una funcionalidad ligeramente distinta.

En este ejercicio, realizará las siguientes tareas:

- Conectarse al portal en ArcGIS Pro.
- Activar o desactivar el portal en ArcGIS Pro.
- Conectar y agregar capa a un mapa en ArcGIS Pro.
- Configurar la simbología y escala con rango de visibilidad.
- Compartir una capa web editable desde ArcGIS Pro.

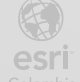

2

#### Paso 1: Conectarse al portal en ArcGIS Pro

- a. Busque en el explorador de Windows, ArcGIS Pro y ábralo.
- b. De ser necesario inicie sesión con el usuario y contraseña suministrados.

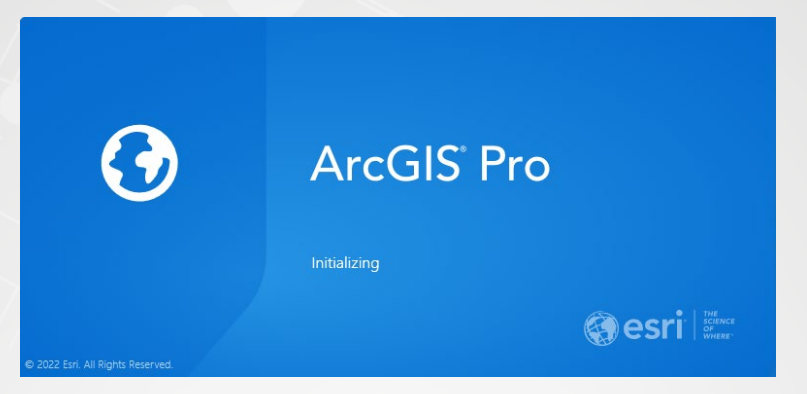

c. En la página de inicio de clic en Settings (Configuraciones)

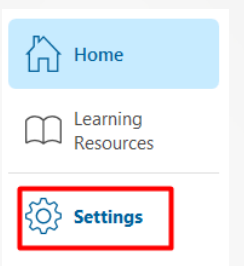

d. En la parte izquierda de clic en *Portals* (Portales)

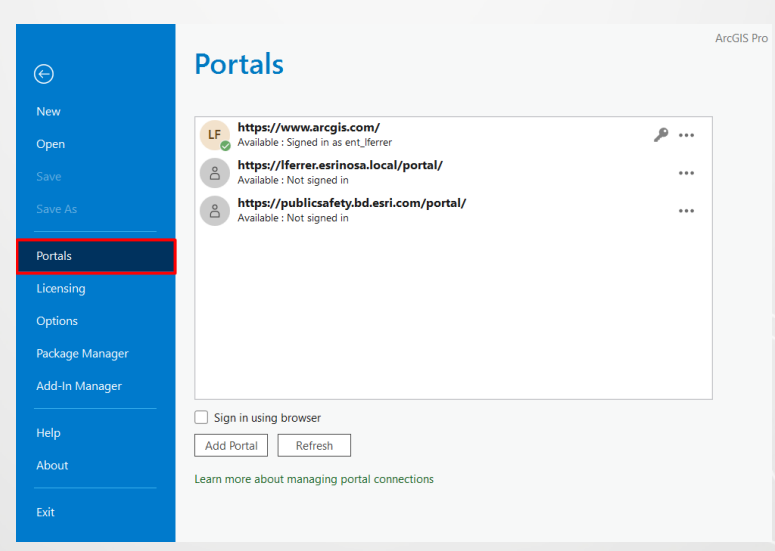

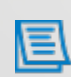

La imagen anterior puede variar a la suya, ya que en esta parte depende de los portales que tenga agregados como también activo y desactivados. Para agregar un portal pueden dar clic en *Add Portal* (Agregar Portal).

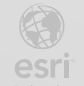

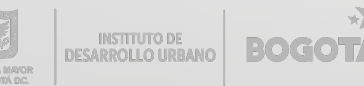

### Paso 2: Activar o desactivar portal en ArcGIS Pro (opcional)

Si desea activar algún portal determinado realice este paso en caso contrario pase al siguiente.

 a. Si en el paso anterior agrego un portal y quiere activarlo en el botón Options (Opciones) de clic y seleccione Set As Active Portal (Configurar como Portal Activo).

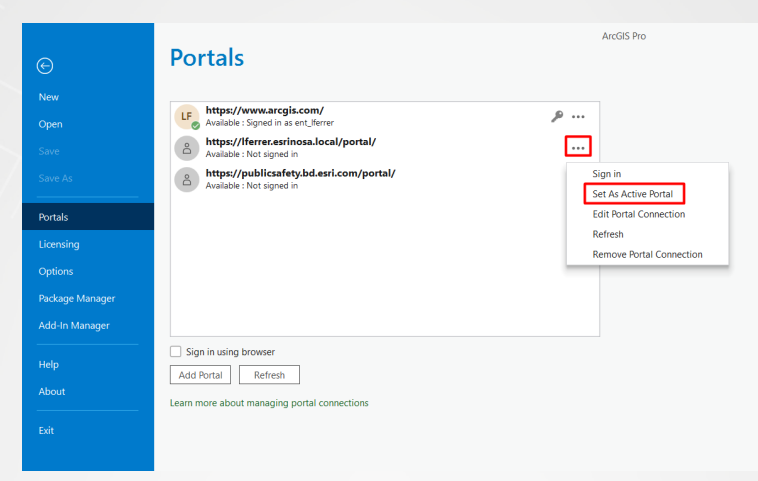

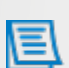

Es importante que active un portal para publicar la capa web de este ejercicio, por lo tanto, se recomienda dejar activo el de ArcGIS Online. Sabrá que el portal esta activo si tiene una flecha verde en el icono.

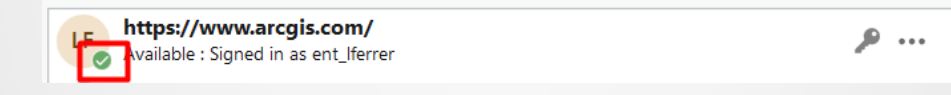

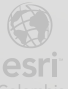

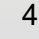

#### Paso 3: Agregar capa a un mapa en ArcGIS Pro

- a. Descargue y guarde los archivos en la ruta C:\EsriTraining\IDU\MPS
- b. En el menú de la izquierda de clic en New (Nuevo).

| $\odot$ |  |
|---------|--|
| New     |  |
| Open    |  |
|         |  |
|         |  |
|         |  |
| Portals |  |

- c. Seleccione *Map* (Mapa)
- d. / En el recuadro que se abre Ingrese los siguientes datos:
  - Name (Nombre): Publicación de servicios
  - Location (Ubicación): C:\EsriTraining\IDU\MPS

Deseleccione el cuadro de Create a new folder for this Project (Crear una nueva carpeta para este proyecto) y luego de clic en Ok.

| Create   | a New Project                    |      |    | $\times$ |
|----------|----------------------------------|------|----|----------|
| Name     | Publicación de servicios         |      |    |          |
| Location | C:\EsriTraining\IDU\MPS          |      |    | <b>2</b> |
|          | Create a new folder for this pro | ject |    |          |
|          |                                  |      | ОК | Cancel   |

 En la cinta View (Vista), en el grupo Windows (Ventana), de clic en el botón Reset Panes (Resetear Paneles), seleccione Reset Panes for Mapping (Default) (Restablecer paneles para mapeo).

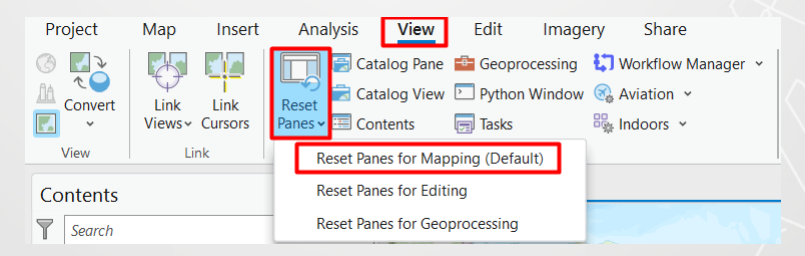

f. En el panel de Catalog (Catálogo) expanda Folders (Carpetas) y luego expanda la geodatabase de archivo llamada IDU.gdb.

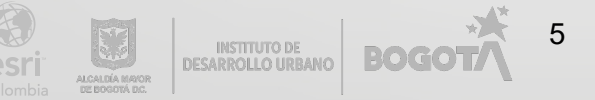

| Catalog                      | ~ 7 × |
|------------------------------|-------|
| Project Portal Favorites     | ≡     |
| 🕞 🖻 Search Project           | ~ م   |
| 🖻 📷 Maps                     |       |
| Toolboxes                    |       |
| Databases                    |       |
| ▷ 🔯 Styles                   |       |
| Folders                      |       |
| 🔺 📻 MPS                      |       |
| Publicación de servicios.gdb |       |
| 🖻 🧮 .backups                 |       |
| 🖻 🚞 ImportLog                |       |
| DU.gdb                       |       |
| 🖾 Anden                      |       |
| 🖾 Bahia                      |       |
| 🖾 Calzada                    |       |
| Ciclorruta                   |       |
| Paso_Peatonal                |       |
| Duente                       |       |
| 🔄 Segmento                   |       |
| Separador                    |       |
|                              |       |

g. De clic derecho sobre la clase de entidad Segmento y seleccione Add To Current Map (Agregar al mapa actual).

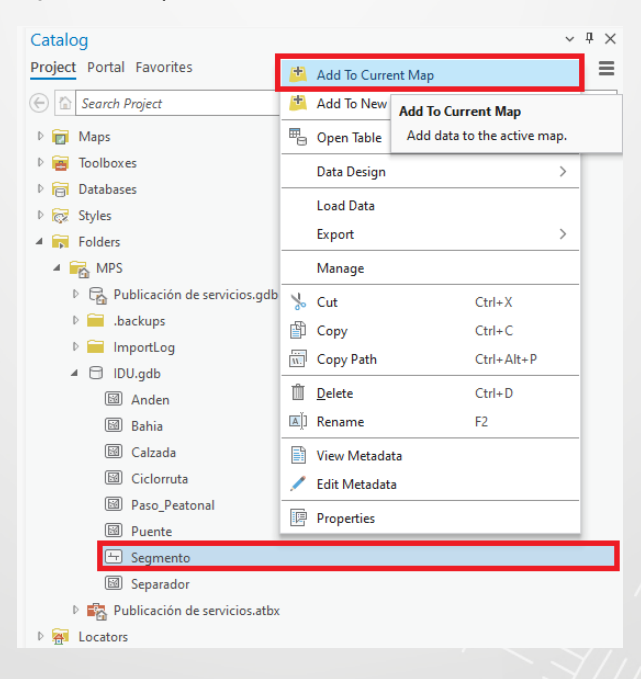

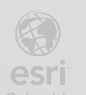

BOGOT

 h. En el panel de *Contents* (Contenidos) de clic derecho sobre *Map* (Mapa) y seleccione *Properties* (Propiedades).

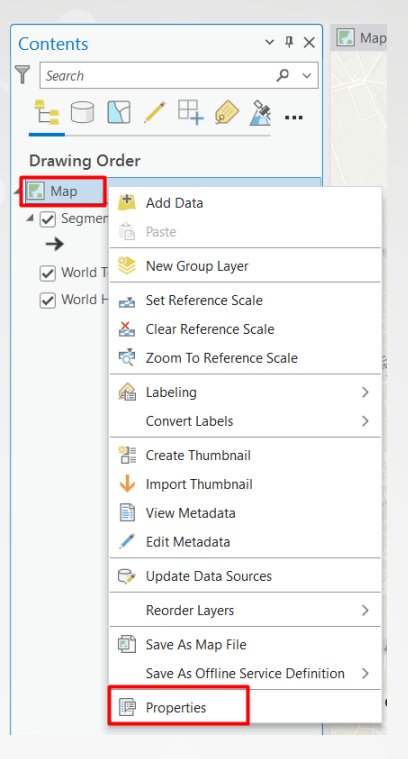

i. Cámbiele el nombre al mapa por Mapa de Segmentos y luego de clic en Ok (Aceptar).

| iap Properties, Map |                  |                                                |       |
|---------------------|------------------|------------------------------------------------|-------|
| General             | Name             | Mapa de Segmentos                              | <br>_ |
| Extent              | Name             | mapa de beginentes                             |       |
| Clip Layers         | Map units        | Meters (1                                      |       |
| Metadata            | Distant          | Madain                                         |       |
| Coordinate Systems  | Display units    | Meters                                         |       |
| Transformation      | Reference scale  | <none> •</none>                                |       |
| Illumination        | Detetion         |                                                |       |
| Labels              | Rotation         | 0,00 🔍                                         |       |
| Color Management    | Background color | 100 <b>v</b>                                   |       |
| Indoor Layers       | Draw up to and   | ncluding the maximum scale in scale ranges     |       |
|                     |                  | t of unique numeric IDs for sharing web layers |       |
|                     | Allow assignmen  |                                                |       |
|                     |                  |                                                |       |
|                     |                  |                                                |       |
|                     |                  |                                                |       |

- j. En el panel de *Contents* (Contenidos) de clic derecho sobre la capa *Segmentos* y seleccione *Attribute Table* (Tabla de atributos).
- k. Observe los atributos de la tabla, en especial el campo *Tipo Malla* y luego cierre la tabla.

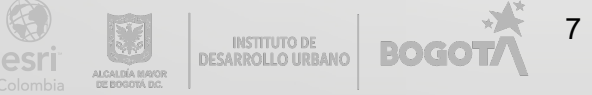

| 1.0                                                                                                    | 💽 Mapa de Segmentos 🗙                                                                                                    |                                                                                                    |                                                                                                    |                                                                                                    |                                                                                                    |                                                                                                    |                                                                                                    |                                                                                            |
|----------------------------------------------------------------------------------------------------|----------------------------------------------------------------------------------------------------|----------------------------------------------------------------------------------------------------|----------------------------------------------------------------------------------------------------|----------------------------------------------------------------------------------------------------|----------------------------------------------------------------------------------------------------|----------------------------------------------------------------------------------------------------|----------------------------------------------------------------------------------------------------|--------------------------------------------------------------------------------------------|
| Puente Aranda                                                                                                    |                                                                                                    |                                                                                                    |                                                                                                    |                                                                                                    |                                                                                                    |                                                                                                    |                                                                                                    |                                                                                            |
| 1:54.572       □       □       □       □       □       □       □       □       □       □       □       □       □       □       □       □       □       □       □       □       □       □       □       □       □       □       □       □       □       □       □       □       □       □       □       □       □       □       □       □       □       □       □       □       □       □       □       □       □       □       □       □       □       □       □       □       □       □       □       □       □       □       □       □       □       □       □       □       □       □       □       □       □       □       □       □       □       □       □       □       □       □       □       □       □       □       □       □       □       □       □       □       □       □       □       □       □       □       □       □       □       □       □       □       □       □       □       □       □       □       □       □       □       □       □       □       □       □ |                                                                                                    |                                                                                                    |                                                                                                    |                                                                                                    |                                                                                                    |                                                                                                    |                                                                                                    |                                                                                            |
|                                                                                                    | Segmento                                                                                                    |                                                                                                    | Maria                                                                                                    |                                                                                                    |                                                                                                    |                                                                                                    |                                                                                                    | -                                                                                          |
| Fie                                                                                                    | eld: 🛱 Add                                                                                                    | Calcul                                                                                                    | ate Selection: 🖼 Select By                                                                                                    | Attributes e Zoom To                                                                                                    | Switch 🗏 Clear 戻 De                                                                                                    | elete 🗧 Copy                                                                                                    |                                                                                                    |                                                                                            |
| Fie                                                                                                    | eld: 📰 Add                                                                                                    | Calcul                                                                                                    | ate Selection: Car Select By                                                                                                    | Attributes 🗐 Zoom To<br>UPZ                                                                                                    | Switch Clear De                                                                                                    | tiete Copy                                                                                                    | Tipo Malla                                                                                                    | Longitud                                                                                   |
| Field I                                                                                                    | Segmento ><br>eld: 📰 Add<br>OBJECTID * 🔺<br>1                                                                                                    | Calcul Shape * Polyline                                                                                                    | ate Selection: 🖼 Select By<br>Codigo de Identificacion Vial<br>8005644                                                                                                    | Attributes 🧟 Zoom To<br>UPZ<br>UPZ47                                                                                                    | Switch Clear a De Codigo Via                                                                                                    | Hete Copy Tipo Clasificacion Suelo Urbano                                                                                                    | <b>Tipo Malla</b><br>Local                                                                                                    | Longitud<br>10,48                                                                          |
| Fiel<br>1<br>2                                                                                                    | Segmento 2<br>eld: I Add<br>OBJECTID * •<br>1<br>2                                                                                                    | Calcul<br>Shape *<br>Polyline<br>Polyline                                                                                                    | ate Selection: Carlos Select By<br>Codigo de Identificacion Vial<br>8005644<br>8009008                                                                                                    | Attributes 🧔 Zoom To<br>UPZ<br>UPZ47<br>UPZ48                                                                                                    | Switch Clear So De<br>Codigo Via<br>Sin Clasificar<br>Sin Clasificar                                                                                                    | Hete Copy Tipo Clasificacion Suelo Urbano Urbano                                                                                                    | <b>Tipo Malla</b><br>Local<br>Local                                                                                                    | Longitud<br>10,48<br>29,42                                                                 |
| Fie<br>1<br>2<br>3                                                                                                    | Segmento 2<br>eld: I Add<br>OBJECTID * •<br>1<br>2<br>3                                                                                                    | Calcul<br>Shape *<br>Polyline<br>Polyline<br>Polyline                                                                                                    | ate Selection: Carl Select By<br>Codigo de Identificacion Vial<br>8005644<br>8009008<br>8003312                                                                                                    | Attributes 🤤 Zoom To<br>UPZ<br>UPZ48<br>UPZ82                                                                                                    | Switch Clear So De<br>Codigo Via<br>Sin Clasificar<br>Sin Clasificar<br>Sin Clasificar                                                                                                    | elete Copy Tipo Clasificacion Suelo Urbano Urbano Urbano Urbano                                                                                     | <b>Tipo Malla</b><br>Local<br>Local<br>Local                                                                                                    | Longitud<br>10.48<br>29.42<br>42.59                                                        |
| Fiel<br>1<br>2<br>3<br>4                                                                                                    | Segmento     >       eld:     Image: Add       OBJECTID * •       1       2       3       4                                                                                                    | Calcul Calcul Shape * Polyline Polyline Polyline Polyline                                                                                                    | ate Selection: C Select By<br>Codigo de Identificacion Vial<br>8005644<br>8009008<br>8003312<br>8002976                                                                                                    | Attributes 2000 To<br>UPZ<br>UPZ48<br>UPZ82<br>UPZ82                                                                                                    | Switch Clear De<br>Codigo Via<br>Sin Clasificar<br>Sin Clasificar<br>Sin Clasificar<br>Sin Clasificar                                                                                        | Hete Copy<br>Tipo Clasificacion Suelo<br>Urbano<br>Urbano<br>Urbano<br>Urbano                                                                       | Tipo Malla<br>Local<br>Local<br>Local<br>Local                                                                                                    | Longitud<br>10.48<br>29.42<br>42.59<br>103.74                                              |
| Fie 1 1 2 3 4 5 5                                                                                                    | Segmento     2       eld:     Image: Add of the second second se | Calcul<br>Shape *<br>Polyline<br>Polyline<br>Polyline<br>Polyline<br>Polyline                                                                                                    | ate Selection: C Select By<br>Codigo de Identificacion Vial<br>8005644<br>8009008<br>8003312<br>8002976<br>8002148                                                                                                    | Attributes 2 Coom To<br>UPZ<br>UPZ48<br>UPZ82<br>UPZ82<br>UPZ82<br>UPZ82                                                                                                    | Switch Clear De<br>Codigo Via<br>Sin Clasificar<br>Sin Clasificar<br>Sin Clasificar<br>Sin Clasificar<br>Sin Clasificar                                                                      | Hete Copy<br>Tipo Clasificacion Suelo<br>Urbano<br>Urbano<br>Urbano<br>Urbano<br>Urbano<br>Urbano                                                   | Tipo Malla       Local       Local       Local       Local       Local       Local                                                                                                    | Longitud<br>10,48<br>29,42<br>42,59<br>103,74<br>99,93                                     |
| Fid<br>1<br>2<br>3<br>4<br>5<br>6                                                                                                    | Segmento<br>eld: I Add<br>OBJECTID * •<br>1<br>2<br>3<br>4<br>5<br>6                                                                                                    | Calcul<br>Shape *<br>Polyline<br>Polyline<br>Polyline<br>Polyline<br>Polyline<br>Polyline                                                                                                    | ate Selection: C Select By<br>Codigo de Identificacion Vial<br>8005644<br>8009008<br>8003312<br>8002976<br>8002148<br>8008624                                                                                                    | Attributes 2 Coom To<br>UPZ<br>UPZ47<br>UPZ48<br>UPZ82<br>UPZ82<br>UPZ82<br>UPZ82<br>UPZ82<br>UPZ82<br>UPZ82                                                                                                    | Sin Clasificar<br>Sin Clasificar<br>Sin Clasificar<br>Sin Clasificar<br>Sin Clasificar<br>Sin Clasificar<br>Sin Clasificar                                                                   | Hele Copy<br>Tipo Clasificacion Suelo<br>Urbano<br>Urbano<br>Urbano<br>Urbano<br>Urbano<br>Urbano<br>Urbano                                         | Tipo Malla<br>Local<br>Local<br>Local<br>Local<br>Local<br>Local                                                                                                    | Longitud<br>10,48<br>29,42<br>42,59<br>103,74<br>99,93<br>29,31                            |
| Field 1 1 2 3 4 5 6 7 7                                                                                                    | Segmento         X           eld:         PH Add         OBJECTID * •           1         2         3           4         5         6           7         7         7                                                                                                    | Calcul     Shape *     Polyline     Polyline     Polyline     Polyline     Polyline     Polyline     Polyline     Polyline     Polyline     Polyline                                                                                                    | ate Selection: ⓐ Select By<br>Codigo de Identificacion Vial<br>8005644<br>8009008<br>8003312<br>8002976<br>8002148<br>8008624<br>8008624<br>800273                                                                                                    | Attributes 2 200m To<br>UPZ<br>UPZ47<br>UPZ48<br>UPZ82<br>UPZ82<br>UPZ82<br>UPZ82<br>UPZ82<br>UPZ82<br>UPZ82                                                                                                    | Switch Clear Do<br>Codigo Via<br>Sin Clasificar<br>Sin Clasificar<br>Sin Clasificar<br>Sin Clasificar<br>Sin Clasificar<br>Sin Clasificar<br>Sin Clasificar                                  | Hete Copy<br>Tipo Clasificacion Suelo<br>Urbano<br>Urbano<br>Urbano<br>Urbano<br>Urbano<br>Urbano<br>Urbano<br>Urbano<br>Urbano                     | Tipo Malla<br>Local<br>Local<br>Local<br>Local<br>Local<br>Local<br>Local                                                                                                    | Longitud<br>10,48<br>29,42<br>42,59<br>103,74<br>99,93<br>29,31<br>29,63                   |
| Field 1<br>1<br>2<br>3<br>4<br>5<br>6<br>7<br>8                                                                                                    | Segmento         X           eld:         ₩ Add            0BJECTID * ▲         1            1         2            3         4            5             6             7             8                                                                                                    | Calcul     Shape *     Polytine     Polytine     Polytine     Polytine     Polytine     Polytine     Polytine     Polytine     Polytine     Polytine                                                                                                    | Selection:         Cim Select By           Codigo de Identificacion Vial         8005644           8003312         8003312           8002976         8002148           8008624         8002773           80022773         8002273                      | Attributes 2 2 0 0 0 0 0<br>UPZ47<br>UPZ48<br>UPZ62<br>UPZ62<br>UPZ7<br>UPZ7 | Sin Clasificar<br>Sin Clasificar<br>Sin Clasificar<br>Sin Clasificar<br>Sin Clasificar<br>Sin Clasificar<br>Sin Clasificar<br>Sin Clasificar<br>Sin Clasificar<br>Sin Clasificar             | Hete Copy<br>Tipo Clasificacion Suelo<br>Urbano<br>Urbano<br>Urbano<br>Urbano<br>Urbano<br>Urbano<br>Urbano<br>Urbano<br>Urbano<br>Urbano<br>Urbano | Tipo Malla<br>Local<br>Local<br>Local<br>Local<br>Local<br>Local<br>Local<br>Local<br>Local                                                                                                    | Longitud 0<br>10.48 0<br>42,59<br>103,74<br>99,93<br>29,31<br>29,63<br>32,45 ~             |
| Field 1 1 2 3 4 5 6 7 8 <                                                                                                    | Segmento         X           eld:         ₩ Add           0BJECTID * ▲           1           2           3           4           5           6           7           8                                                                                                    | Calcul Chape Calcul Shape Calcul Shape Calcul Chapter Calcul Chapter Calcul Calcul Cal | Selection:         Select By           Codigo         de Identificacion Vial           8005644         8009008           8003312         8002376           8002976         8002148           8008624         8002773           8006227         8002273 | Attributes 2 2 0 0 0 0 0 0 0 0 0 0 0 0 0 0 0 0 0                                                                                                    | Switch Clear So Codigo Via<br>Sin Clasificar<br>Sin Clasificar<br>Sin Clasificar<br>Sin Clasificar<br>Sin Clasificar<br>Sin Clasificar<br>Sin Clasificar<br>Sin Clasificar<br>Sin Clasificar | Hete Copy<br>Tipo Clasificacion Suelo<br>Urbano<br>Urbano<br>Urbano<br>Urbano<br>Urbano<br>Urbano<br>Urbano<br>Urbano<br>Urbano                     | Tipo Malla           Local           Local           Local           Local           Local           Local           Local           Local           Local           Local           Local           Local           Local           Local | Longitud 0<br>10.48<br>29.42<br>42.59<br>103.74<br>99.93<br>29.31<br>29.63<br>32.45 ~<br>3 |

I. De clic en botón Guardar Pro.

De clic en botón Guardar aque está en la parte superior izquierda del ArcGIS

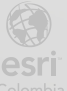

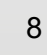

# Paso 4: Configurar simbologías y escalas con rango de visibilidad

a. En panel de Contenidos de clic derecho sobre la capa de Segmento y seleccione *Symbology* (Simbología).

a.

| ľ        | 🚺 Mapa de Se                 | հ        | Create Chart         | > |
|----------|------------------------------|----------|----------------------|---|
| 4        | <ul> <li>Segmento</li> </ul> | <b>`</b> | New Report           |   |
| <b>→</b> |                              |          | Joins and Relates    | > |
|          | World Top                    | Q        | Zoom To Layer        |   |
|          |                              | ō,       | Zoom To Make Visible |   |
|          |                              |          | Selection            | > |
|          |                              | <b>.</b> | Enhance Attributes   | > |
|          |                              |          | Label                |   |
|          |                              | æ        | Labeling Properties  |   |
|          |                              |          | Convert Labels       | > |
|          |                              | 2        | Symbology            |   |
|          |                              |          |                      |   |

b. En el panel de Simbología en *Primary Symbology (*Simbología Primaria) de clic sobre *Unique Values* (Únicos Valores).

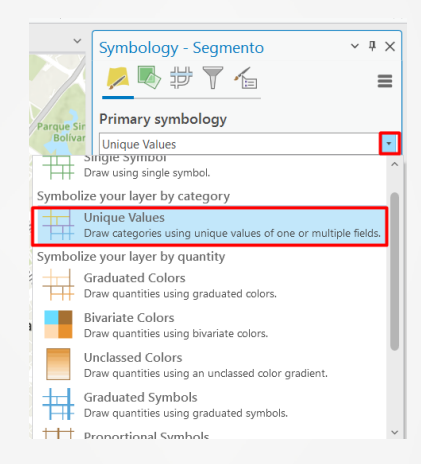

c. En Field 1 seleccione Tipo Malla y escoja el esquema de color en la opción Color scheme. Si lo desea explore la simbología y cuando este satisfecho siga con el siguiente paso.

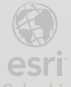

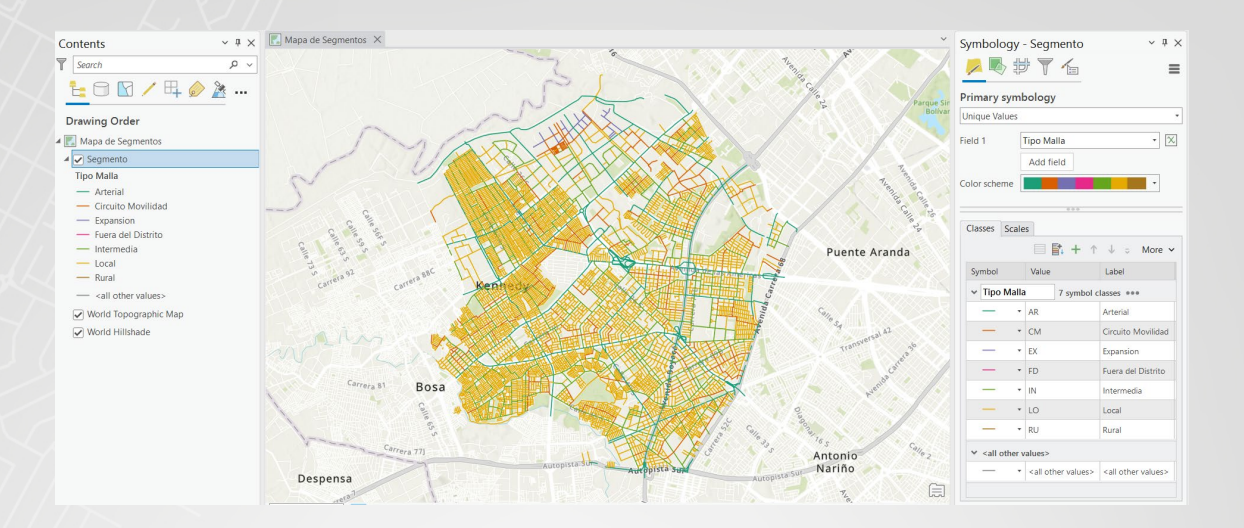

**d.** En la parte interior izquierda del mapa, ubique la escala y de clic en la flecha de al lado que le habilita una lista desplegable y seleccione *Customize* (Personalizar).

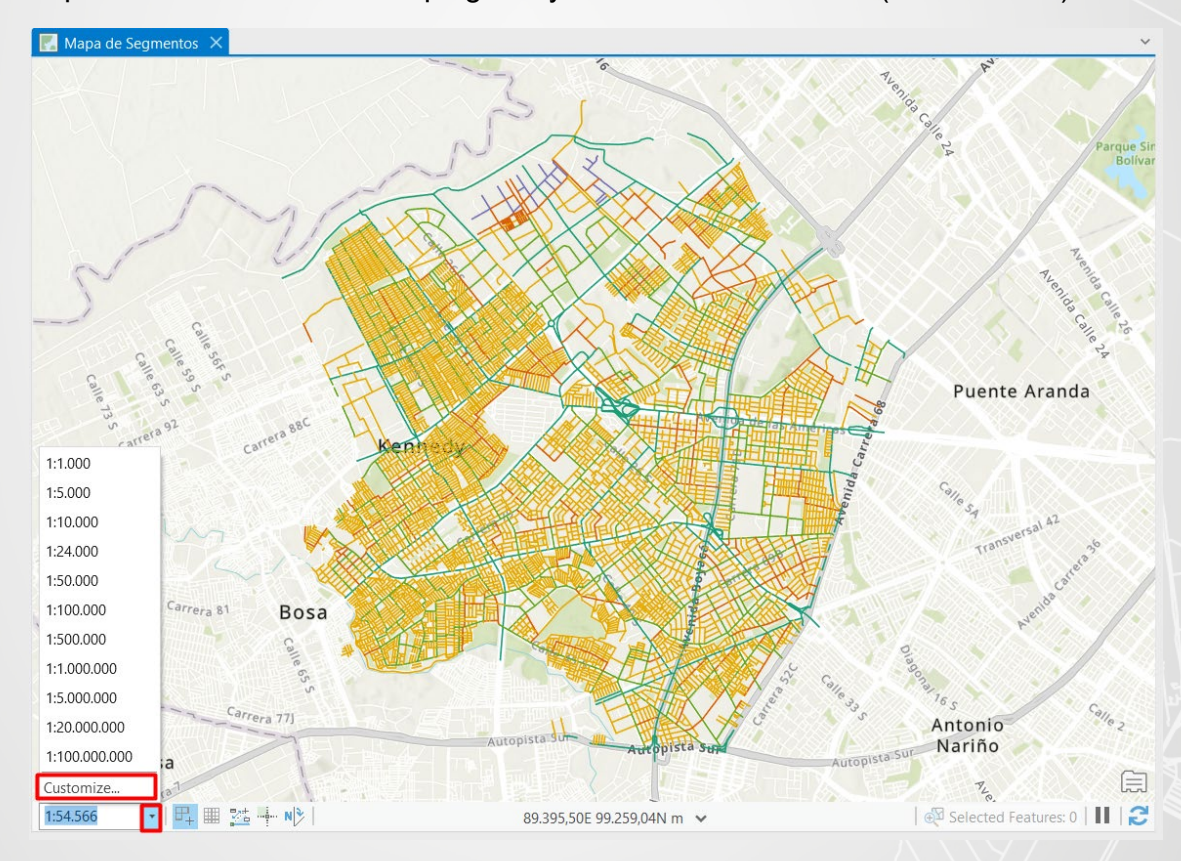

e. Seleccione *Load* (Cargar), posteriormente *ArcGIS Online / Bing Maps / Google* y luego de clic en *OK* (Aceptar).

BOGOT/

| Scale Properties |                 |               |              | $\Box$ >     |                          |
|------------------|-----------------|---------------|--------------|--------------|--------------------------|
| Standard Scales  |                 |               |              | Add          | e 24                     |
| Scale Format     | Scale           | Alias         |              | Add Comment  |                          |
|                  | 1:1.000         |               | ^            | Add Current  |                          |
|                  | 1:5.000         |               |              | Delete       |                          |
|                  | 1:10.000        |               |              | Delete       |                          |
|                  | 1:24.000        |               |              | Delete All   | Ne inida                 |
|                  | 1:50.000        |               |              | _            | 7143                     |
|                  | 1:100.000       |               |              | oad 🔻        | S.                       |
|                  | 1:500.000       |               |              | User Profile | e Default Scales         |
|                  | 1:1.000.000     |               |              | Factory De   | fault Scales             |
|                  | 1.5.000.000     |               | ~            | Energy Elle  |                          |
|                  | Display: Scale  |               | •            | From File    |                          |
|                  |                 | these scales  | when zoor    | ArcGIS Onl   | ine / Bing Maps / Google |
|                  |                 | these seares  | When 2001    | .9           |                          |
|                  | Learn more abou | it map scales | and scale pr | operties     | elle Sa                  |
|                  |                 |               |              |              | eversal 42               |
|                  |                 |               | OK           | Cancel       | Transt 336               |

f. En el panel de *Symbology* – Segmento de clic en *Scales*.

| Unique Values<br>Field 1<br>Color scheme | Tipo Malla<br>Add field | • 🛛                      |
|------------------------------------------|-------------------------|--------------------------|
| Field 1<br>Color scheme                  | Tipo Malla<br>Add field | • 🔀                      |
| Color scheme                             | Add field               |                          |
| Color scheme                             |                         | -                        |
|                                          |                         |                          |
|                                          |                         |                          |
|                                          |                         | 000                      |
|                                          |                         |                          |
| Classes Sca                              | les                     |                          |
|                                          |                         | 🕂 📑 🕂 🗧 More 🥆           |
| Symbol                                   | Value                   | Scale Range (min to max) |
| ✓ Tipo Ma                                | la 7 symbol c           | lasses ***               |
| -                                        | AR                      | 1                        |
| -                                        | СМ                      | 11                       |
| -                                        | EX                      | 11                       |
| -                                        | FD                      | 1                        |
| -                                        | IN                      | 1                        |
|                                          | LO                      | 11                       |
| -                                        | RU                      | 1                        |
| X call other                             | values                  |                          |
| sanotie                                  | varues                  |                          |

g. Ubique la clase *LO* y mueva el indicador de *None* hasta la escala 1:36112.

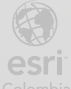

| Classes Scales |                                   |                                |                          |  |  |  |  |
|----------------|-----------------------------------|--------------------------------|--------------------------|--|--|--|--|
|                |                                   |                                | 🕂 📑 + 👳 More 🗸           |  |  |  |  |
|                | Symbol                            | Value                          | Scale Range (min to max) |  |  |  |  |
|                | ✓ Tipo Malla                      | 7 symbol c                     | lasses •••               |  |  |  |  |
|                |                                   | AR                             | II                       |  |  |  |  |
|                |                                   | CM                             | 11                       |  |  |  |  |
|                | —                                 | EX                             | II                       |  |  |  |  |
|                |                                   | FD                             | 11                       |  |  |  |  |
|                |                                   | IN                             | 11                       |  |  |  |  |
|                |                                   | LO                             | ·                        |  |  |  |  |
|                | —                                 | RU                             | 1:36.112                 |  |  |  |  |
|                | ✓ <all other="" p="" v<=""></all> | alues>                         |                          |  |  |  |  |
|                |                                   | <all other="" values=""></all> | II                       |  |  |  |  |
|                |                                   |                                |                          |  |  |  |  |

 Acérquese y aléjese del mapa evidenciando que la simbología que representaba el tipo de malla Local se visualizara a partir de la escala 1:36.112.

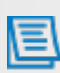

Cuando se publica esta capa esta configuración no queda habilitada (rango de visibilidad por clases). Para más información sobre rangos de visibilidad con ArcGIS Pro de <u>clic aquí.</u>

i. Guarde el proyecto 🚔.

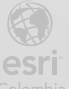

## Paso 5: Compartir una capa web editable desde ArcGIS Pro

a. Diríjase a la cinta *Share* (Compartir), en el grupo *Share As* (Compartir como), de clic en *Web Layer* (Capa web) y seleccione *Publish Web Layer* (Publicar Capa Web)

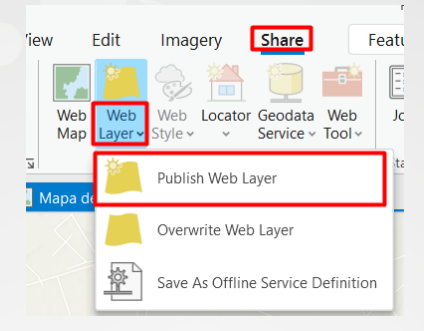

b. En la pestaña General ingrese los siguientes datos:

| Share As Web Layer ? ~ E<br>Sharing Mapa de Segmentos As A Web Lay | ∃ ×<br>yer |
|--------------------------------------------------------------------|------------|
| General Configuration Content                                      |            |
| Item Details                                                       |            |
| Name                                                               |            |
| Segmentos                                                          |            |
| Summary                                                            |            |
| Capa de tipo de malla vial en Kennedy                              |            |
| Tags                                                               |            |
|                                                                    |            |

c. De clic en *Configuration* (Configuración) y seleccione el botón *Configure Web Layer Porperties* (Configurar Propiedades de la Capa Web)

| Share As Web Lay  | rer ? ~ I ×                    |
|-------------------|--------------------------------|
| Sharing Mapa de   | Segmentos As A web Layer       |
| General Configura | ation Content                  |
|                   |                                |
| Layer(s)          |                                |
| 🧕 Feature         |                                |
| Additional Layers | Configure Web Layer Properties |
| 🗌 <u> </u> WFS    | 1                              |
|                   |                                |
|                   |                                |

d. Habilite las siguientes opciones que le permitirá editar y sincronizar la capa web.

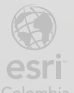

| Share As We                              | b Layer                                |              | ? ∨ ₽ × |  |  |  |  |  |
|------------------------------------------|----------------------------------------|--------------|---------|--|--|--|--|--|
| Sharing Mapa de Segmentos As A Web Layer |                                        |              |         |  |  |  |  |  |
| General Configuration Content            |                                        |              |         |  |  |  |  |  |
|                                          |                                        |              |         |  |  |  |  |  |
|                                          | Feature                                | Propertie    | ès      |  |  |  |  |  |
| ✓ Operation:                             | s                                      |              |         |  |  |  |  |  |
| Approve                                  | e for Public Da                        | ta Collectio | n       |  |  |  |  |  |
| Enable e                                 | editing and all                        | ow editors   | to:     |  |  |  |  |  |
| Add                                      |                                        |              |         |  |  |  |  |  |
| Delet                                    | e                                      |              |         |  |  |  |  |  |
| 🖌 Upda                                   | te                                     |              |         |  |  |  |  |  |
| 🔾 At                                     | tributes only                          |              |         |  |  |  |  |  |
| At                                       | tributes and g                         | eometry      |         |  |  |  |  |  |
| Enable S                                 | Sync                                   |              |         |  |  |  |  |  |
| Export [                                 | Data                                   |              |         |  |  |  |  |  |
| ✤ Properties                             |                                        |              |         |  |  |  |  |  |
| 🖌 Apply d                                | efault to featu                        | res with z-v | alues   |  |  |  |  |  |
| Default z                                | -value when                            | 0            |         |  |  |  |  |  |
| inserting<br>features                    | or updating                            |              |         |  |  |  |  |  |
| Allow a                                  | Allow geometry undates without m-value |              |         |  |  |  |  |  |
| Preserve                                 | Presence editor tracking info          |              |         |  |  |  |  |  |
|                                          |                                        | -            |         |  |  |  |  |  |
|                                          |                                        |              |         |  |  |  |  |  |
|                                          |                                        |              |         |  |  |  |  |  |
| Finish Sharin                            | g                                      |              |         |  |  |  |  |  |
| ✓ Analyze                                | Publis                                 | h ¥          | Iobs    |  |  |  |  |  |

- e. De clic en Analyze (Analizar).
- f. En el análisis sale 1 error 🔀, coloque el puntero del mouse sobre este y seleccione el botón *Options* (Opciones).

| Share As Web Layer<br>Sharing Mapa de Segmentos As A Web Layer | ? ~ <del>4</del> × |
|----------------------------------------------------------------|--------------------|
|                                                                |                    |
| General Configuration Content Messages                         |                    |
| Search Analyzer Results                                        | م                  |
| <b>⊘</b> 1 ▲ 3                                                 |                    |
| ✓ Segmentos                                                    |                    |
| 😢 00374 Unique numeric IDs are not assigned 🚥                  |                    |
| A 24078 Layer's data source is not supported (2) Options       |                    |
| ▲ 24082 Layer's symbol will be downgraded                      |                    |

g. Seleccione Auto-Assign IDs Sequentially (Autoasignar identificadores secuenciales)

| Segmentos                               |
|-----------------------------------------|
| Open Map Properties To Allow Assignment |
| Auto-Assign IDs Sequentially            |
| Help                                    |

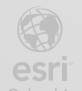

- h. De clic de nuevo en Analyze (Analizar) y puede verificar que este error de corrigió.
- i. De clic en Publish

| Share As Web Layer                                    | ? ~ 4 X |
|-------------------------------------------------------|---------|
| Sharing Mapa de Segmentos As A Web Layer              |         |
| General Configuration Content Messages                |         |
| Soarch Angluzor Results                               | 0       |
| Search Analyzer Results                               |         |
| S 0 1 3                                               |         |
| ✓ Segmentos                                           |         |
| 24078 Layer's data source is not supported (2)        |         |
| 1 24082 Layer's symbol will be downgraded             |         |
|                                                       |         |
|                                                       |         |
|                                                       |         |
|                                                       |         |
|                                                       |         |
|                                                       |         |
|                                                       |         |
|                                                       |         |
|                                                       |         |
|                                                       |         |
|                                                       |         |
|                                                       |         |
| Code: 24078                                           |         |
| Severity: Medium                                      |         |
| Status: Unresolved                                    |         |
| Description: Layer's data source is not supported (2) |         |
|                                                       |         |
|                                                       |         |
| Finish Sharing                                        |         |
| Analyze Publish V 🗐 Jobs                              |         |
|                                                       |         |

j. Una vez publicada la capa saldrá un recuadro verde en la parte inferior del panel de Share As Web Layer (Compartir como Capa Web), selección Manage the web layer (Administrar la capa web)

| Finish     | Sharing                                                                             |   |  |
|------------|-------------------------------------------------------------------------------------|---|--|
| <b>~</b> / | Analyze Publish 👻 🔲 Jobs                                                            |   |  |
| 0          | Web layer published successfully on 22/11/2022 10:21:38 a.m<br>Manage the web layer | × |  |

 k. Si es necesario inicie sesión con el usuario y contraseña con el cual trabajo en ArcGIS Pro.

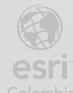

| Iniciar                                 | sesión con                                                                                          |        | () esri    |  |  |
|-----------------------------------------|----------------------------------------------------------------------------------------------------|--------|------------|--|--|
| Inicio                                  | o de sesión de A                                                                                    | ArcGIS | ^          |  |  |
| ů e                                     | ent_lferrer                                                                                         |        |            |  |  |
| No cerrar sesión                        |                                                                                                    |        |            |  |  |
| ١s                                      | Iniciar sesión Cancelar<br>¿Has olvidado el nombre de usuario? o bien,<br>¿Olvidaste la contraseña? |        |            |  |  |
| La URL de su organización de ArcGIS 🛛 🗡 |                                                                                                    |        |            |  |  |
| C                                       | • •                                                                                                 | G      | 0          |  |  |
|                                         |                                                                                                    |        | Privacidad |  |  |

I. Ya puede encontrar la capa publicada lista para visualizar en un mapa web.

| Home Gallery Map Scene Notebook Groups Content Organization |               | Q A Laura Ferrer<br>ent_lferrer                                                                         |
|-------------------------------------------------------------|---------------|----------------------------------------------------------------------------------------------------|
| Segmentos 🥒                                                 | Overview Data | Visualization Usage Settings                                                                            |
|                                                             | 🖉 Edit        | Open in Map Viewer         >           Open in Scene Viewer            Open in ArcGIS Desktop         > |
| 같 Add to Favorites                                          |               | Publish ~ Create View Layer                                                                             |
| Description Add an in-depth description of the item.        | / Edit        | Update Data V                                                                                           |
| Layers<br>∧ Segmento<br>Polyline layer                      | >             | Metadata                                                                                                |
| Terms of Use                                                | 🖉 Edit        | Item Information ③ Learn more                                                                           |

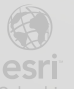

Bogotá I (1) 650 1550 I Cll. 90 # 13 - 40 Esri.co Copyright © 2022 Esri Colombia. Todos los derechos reservados.

#### Más información:

En Colombia: entrenamiento@esri.co https://esri.co/entrenamiento/cursos/

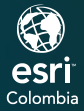

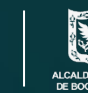

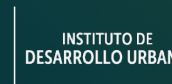

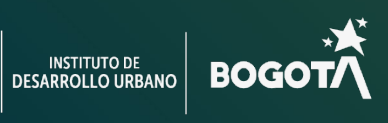

()

75